# 1. Entra a la web: <u>https://lichess.org/</u> i clicar iniciar sessió

| lichess.org jugar ejercicios aprender ver comun                                                                            | IDAD HERRAMIENTAS                                                                                                    |                                               |                                          | Q 💠 INICIAR SESIÓN                           |
|----------------------------------------------------------------------------------------------------|----------------------------------------------------------------------------------------------------|-----------------------------------------------|------------------------------------------|----------------------------------------------|
| 鼻 IM Marc Esserman Mocking After Dark_lichess                                                                              |                                                                                                    |                                               |                                          | $\wedge$                                     |
| Presintadores »<br>37th European Club Cup<br>Round 6   Curiters, Anand                                                     | 1+0                                                                                                    | 2+1                                           | 3+0                                      | 17                                           |
| Torneo de escuido HyperBullet<br>Battle for the HyperBullet<br>107 jugadarse en a horas                                    | Bullet                                                                                                    | Bullet                                        |                                          | L                                            |
| ấn ≤1700 Torneo Rápida<br>128 jugadores - Se está jugando ahora                                                            | 3+2                                                                                                    | 5+0                                           | 5+3                                      |                                              |
| Bullet Swiks<br>28 Jugadores - Se està jugando ahora                                                                       | Blitz                                                                                                    | Blitz                                         | Blitz                                    | CREAR UNA PARTIDA                            |
| Lichess es un servidor de ajedrez libre y gratuito<br>(realmente) de código abierto y sin publicidad,<br>Acerca de Lichess | 10+0                                                                                                    | 10+5                                          | 15+10                                    | JUGAR CONTRA UN AMIGO                        |
|                                                                                                    | Rapid                                                                                                    | Rapid                                         | Rapid                                    | JUGAR CONTRA EL ORDENADOR                    |
|                                                                                                    | 30+0<br>Classical                                                                                                    | 30+20<br>Classical                            | Personalizado                            | 82.773 jugadores<br>35.397 partidas en juego |
| IM Harut-1998 2524 233                                                                                                    |                                                                                                    |                                               |                                          | Ejercicio del día                            |
|                                                                                                    | O GM alireza2003 ⇒ 31<br>⇒ GM may6enexttime                                                                                                    | 90 🛀 1 🛼 IM Ohanyar<br>178 🛬 4 💊 GM Zhigalka  | nEminC Yearly Haso<br>o_Sergei Yearly as |                                              |
| ≝ ≜ ▲                                                                                                    | Section Section Sectio | 66 🖉 32 💊 GM Zhigalka                         | o_Sergei Yearly S 👍                      | 2 2 <u>2</u>                                 |
|                                                                                                    | FM juancruzariasTDF 🔮 25                                                                                                    | 43 7 58 58 56 FM Avaada<br>68 7 1 5 FM Avaada | kedavra Yearly 🍓                         |                                              |
|                                                                                                    | Section Let I 27                                                                                                    |                                               |                                          |                                              |

# 2. Clica el botó registrar-se

| lichess.org jugar ejercicios appender ver comunidad herramien | NTAS                                                             | ¢ | INICIAR SESIÓN |
|---------------------------------------------------------------|------------------------------------------------------------------|---|----------------|
|                                                               |                                                                  |   |                |
|                                                               | Iniciar sesión                                                   |   |                |
|                                                               | Nombre de usuario o correo                                       |   |                |
|                                                               | Contraseña                                                       |   |                |
|                                                               | INCLAR SERVON<br>Registrares Cambur contracella. Log in by small |   |                |
| ,                                                             | FJ                                                               |   |                |
| ۲, ۲                                                          |                                                                  |   |                |
|                                                               |                                                                  |   |                |

3. Introduïu un nom d'usuari, una contrasenya i un email vàlid

| lichess.org jugar ejercicios aprender ver comunidad herrandentas                                                                                                   | م | ٥ | INICIAR SESIÓN |
|----------------------------------------------------------------------------------------------------|---|---|----------------|
| Registrarse                                                                                                    |   |   |                |
| Nombre de usuario                                                                                                    |   |   |                |
| Asegurate de elegir un nombre de usuario amigable para todos los<br>públicos. No puedes cambarlo más tarde y cualquier nombre de usuario<br>insprojudo se corranti |   |   |                |
| Contraseña                                                                                                    |   |   |                |
| Seguridad de la contraseña                                                                                                    |   |   |                |
| Correo                                                                                                    |   |   |                |
| Sólo lo usaremos para restablecer la contraseta.                                                                                                    |   |   |                |

(Anotar l'usuari i la contrasenya en algun suport físic, només permet un usuari per correu)

4. Clicar i posar de vermell a verd els 4 botons i clicar el botó registrar-se

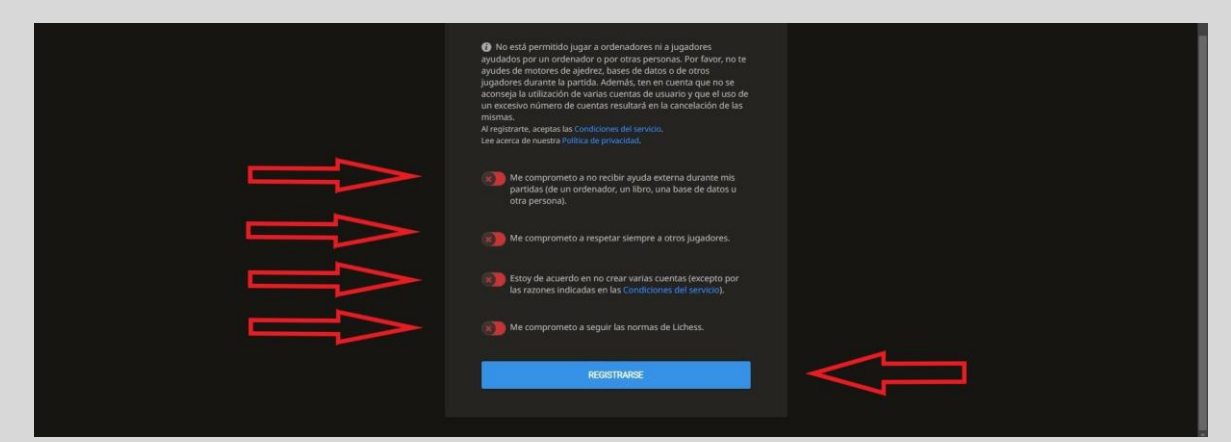

#### 5. Validació correu

| • | lichess.org <nareply@lichess.org><br/>para mi ▼</nareply@lichess.org>                                                                                                   |
|---|----------------------------------------------------------------------------------------------------|
|   | Haz clic en el enlace para activar tu cuenta de Lichess:                                                                                                    |
|   | https://lichess.org/signup/confirm/dGVycmI0b3JpYWxfYmNuX2ZjZXxiODg0ZWV8OWJIM2I4YzJiN2UyMTc=                                                                             |
|   | (¿No funciona el enlace? Copia la dirección y pégala en la barra del navegador)                                                                                         |
|   | Si no has abierto una cuenta en Lichess, puedes ignorar tranquitamente este mensaje.                                                                                    |
|   | Esto es un correo automático sobre el uso de lichess.org. Para contactar con nosotros, por favor usa lichess.orgicontaci. Lee acerca de nuestra Política de privacidad. |
|   | ( Responder Reenviar                                                                                                    |

Anar al correu amb el que s'ha fet el registre, obrir l'email que ens envia lichess i clicar el link

## Inici de sessió

1. Clicar en iniciar sessió

| lichess.org jugar ejercicios aprender ver comun                                                                            |                          |                                         |                                          | Q 💠 INICIAR SESIÓN                                         |
|----------------------------------------------------------------------------------------------------|--------------------------|-----------------------------------------|------------------------------------------|------------------------------------------------------------|
| 👼 IM Marc Esserman Mocking After Darklichess                                                                               |                          |                                         |                                          | $\wedge$                                                   |
| ((e)) 37th European Club Cup<br>Round 6   Carisen, Anand<br>Se està jugando ahora                                          | 1+0                      | 2+1                                     | 3+0                                      | 11                                                         |
| Torneo de escudo HyperBullet<br>Batte for the Hyperbullet Sheld<br>107 Jugadores «e a haves                                | Bullet                   | Bullet                                  |                                          | Ц                                                          |
| sti700 Torneo Rápida<br>128 jugadores • Se está jugando ahora                                                              | 3+2                      | 5+0                                     | 5+3                                      |                                                            |
| Ellitet Swiss<br>28 jugadores - Se está jugando ahora                                                                      | Blitz                    | Blitz                                   | Blitz                                    | CREAR UNA PARTIDA                                          |
| Lichess es un servidor de ajedrez libre y gratuito<br>(realmente) de código abierto y sin publicidad.<br>Acerca de Lichess | 10+0                     | 10+5                                    | 15+10                                    | JUGAR CONTRA UN AMIGO                                      |
|                                                                                                    | Rapid                    | Rapid                                   | Rapid                                    | JUGAR CONTRA EL ORDENADOR                                  |
|                                                                                                    | 30+0<br>Classical        | 30+20<br>Classical                      | Personalizado                            | <b>82.773</b> jugadores<br><b>33.337</b> partidis en juego |
| IM Harut-1998 2524 231                                                                                                    | ₩ Clasificación          | Más » 🔮 Ganadores                       | del torneo Más »                         | Ejercico del día                                           |
|                                                                                                    | GM mayGenexttime & 29    | 178 14 GM Zhigali                       | co_Sergei Yearly :=                      |                                                            |
|                                                                                                    | FM juancruzariasTDF 🔮 25 | 543 7 58 FM Avaada<br>568 7 1 FM Avaada | kedavra Yearly 🎝<br>kedavra Yearly Rapid |                                                            |
|                                                                                                    | SannLee 🖪 27             | 96 🚚 15 🛛 🔍 PumASan                     | Elite 🐲                                  |                                                            |

# 2. Introduir el nom d'usuari i contrasenya i fer clic en iniciar sessió

Entrar al vostre equip

## 1. Anar al menú comunitat-equips

| lichess.org jugar ejerció                           | IOS APRENDER VER COMUNID                                             | IAD HERRAMIENTAS                                                                                                    |                                                         |                                     |                          | Q 💢 🗘 Territorial_BCN_FCE                     | 1 |
|-----------------------------------------------------|----------------------------------------------------------------------|----------------------------------------------------------------------------------------------------|---------------------------------------------------------|-------------------------------------|--------------------------|-----------------------------------------------|---|
| 🚆 GM Jonathar                                       | Jugadores                                                            | rparejamiento rápic                                                                                                    |                                                         |                                     |                          |                                               |   |
| 를 GM Trankull<br>를 FM FedaMas                       | ter Chess with FM Deniz Arr<br>December 2010                         | 1+0                                                                                                    | 2                                                       |                                     | 3+0                      |                                               |   |
| ((••)) 37th Eu<br>Raund 6<br>Se estaj               | ropean Club Cup<br>I Carlsen, Anand<br>Igando ahora                  | Bullet                                                                                                    | В                                                       | ullet                               |                          |                                               | l |
| Battle for<br>135 jugar                             | de escudo HyperBullet<br>the HyperBullet Shield<br>fores + en 1 hora | 3+2                                                                                                    | 5                                                       | +0                                  | 5+3                      |                                               | l |
| 🐔 Rapid St                                          | viss<br>lores • Se está jugando ahora                                | Blitz                                                                                                    | E                                                       | Blitz                               | Blitz                    |                                               |   |
| Lichess Quali<br>Abdusattorov to<br>Championship is | flers Send Nakamura and<br>World Fischer Random<br>ace 15 horas      | 10.0                                                                                                    | 10                                                      |                                     | 5.10                     |                                               |   |
| 🖉 Charity? Non                                      |                                                                      | I U + U<br>Rapid                                                                                                    | R                                                       | )+5 I<br>apid                       | 5+10<br>Rapid            |                                               |   |
|                                                     |                                                                      | 30+0<br>Classical                                                                                                    | 30<br><sub>Cla</sub>                                    | +20 Per<br>ssical                   |                          | 87.878 jugadores.<br>37.621 kartidas en juego |   |
| Danielillo99 284                                    | 0.03                                                                 |                                                                                                    |                                                         | 먚 Ganadores del torne               |                          | Epercicio del día                             |   |
|                                                     |                                                                      | GM alireza2003     GM may6enexttime                                                                                                    | <ul> <li>➡ 3190</li> <li>▲ 2978</li> <li>▲ 4</li> </ul> | S IM OhanyanEminC                   | Yearly Ha                |                                               |   |
| <u></u>                                             |                                                                      | GM Drvitman                                                                                                    | <b>%</b> 3066 <b>/ #</b> 32                             | GM Zhigalko Sergei                  | Yearly S 🏘               |                                               |   |
|                                                     |                                                                      | Second Second Se | 129 2543 2 68<br>42≽ 2668 2 1                           | FM Avaada_kedavra FM Avaada_kedavra | Yearly 🍓<br>Yearly Rapid |                                               |   |
| https://ichess.org/team                             |                                                                      | St LM JannLee                                                                                                    | 🛱 2796 - 🚚 151                                          |                                     |                          | 🛓 🛔 👑 🔺 arriigos conectados                   |   |

# 2. Buscar el nostre equip

| lichess.org jugar ejer | RCICLOS APRENDER VER | COMUNIDAD HERRAMIENTAS                                                                                                    | Q X ⊥ Territorial_BCN_FCE |
|------------------------|----------------------|----------------------------------------------------------------------------------------------------|---------------------------|
| Mis of<br>Equil        |                      | Equipos                                                                                                    |                           |
| εqui                   |                      | Elchess Swiss The official Lichess Swiss team. We organize regular swiss tournaments for all to join.                                                                                                    |                           |
|                        |                      | Zhigalko_Sergei & Friends           Official Cubi of the Belansian International Grandmaster Zhigalko Sergei Официальный клуб белорусского международи-<br>гроссмейстера Жигалко Сергеи Александровина YOUTUBE КАНАЛ: https://www         |                           |
|                        |                      | FIDE Checkmate Coronavirus<br>FIDE Checkmate Coronavirus tournaments on Lichess ran non-stop for 30 days or 720 hours. Tournaments were aimed at all<br>players, regardless of age, country, or level of play. 1500 special prizes,       |                           |
|                        |                      | Crestbook Chess Club<br>Knj6 vr Cejrea Шилова "Crestbook" Crestbook dub by GM Sergel Shipov To всем вопросам пишите/contacts:<br>https://liches.org/@/ChallengerSpy Youtube - https://www.youtube.com/user/crestbook Crpwie               |                           |
|                        |                      | Pawm stars 2 Pawm stars 2/2020 an main leader of this Stars 2 PawmstarsZdogo Welcome to the Biggest Indian and the Top-5 Team of lichess! This Club was formed on 7th August 2020 an main leader of this team is Bhavisha0101 Contact him |                           |
|                        |                      | Bengal tiger<br>Dear reader, On a daily basis we organize 7 online chesis fournaments. Based on Swiss form. Tournaments are further time 8<br>800 am IST- 2:30 am GMT (7 min-2 seq) 7 rounds 11:00 am IST = 5:30 a                        |                           |
|                        |                      | agadmator's Team<br>COORE2015 is the new XRING OF THE CASTLE' History: The King of the Agadmators Castle Cookie2015 grom 03.04.2022.<br>Themoddestguy from 26.02.202203.04.2022. FM Jazzyjef from 02.01.2022 26.02.                       |                           |
|                        |                      |                                                                                                    | 🔺 amigos conectados 🖕     |

Anar al menú de l'esquerra i clicar "tots els equips", seguidament anar a "cerca" a la dreta i introduir el nom exacte del vostre equip.

3. Entrar a la pàgina del vostre equip

| lichess.org jugar ejercio     | ICIOS APRENDER VER C      | OMUNIDAD HERRAMIENTAS                                                                                                    |                          | Q X ♫ Territori | al_BCN_FCE          |
|-------------------------------|---------------------------|----------------------------------------------------------------------------------------------------|--------------------------|-----------------|---------------------|
| Mis equ<br>Equipo<br>Todos la | quipos<br>os que lídero B | úsqueda "territorial de barcelona"                                                                                                    | territorial de barcelona |                 |                     |
| Equipo                        | o nuevo                   | Territorial de Barcelona     III      III      III      III      III      III      III      III      III      III      III      III      III      III      III      III      III      III      III      III      III      III      III      III      III     III     III      III     III      III      IIIII      III      IIII      IIII      III      III      III      III      III |                          |                 |                     |
|                               |                           |                                                                                                    |                          |                 |                     |
|                               |                           |                                                                                                    |                          |                 |                     |
|                               |                           |                                                                                                    |                          |                 |                     |
|                               |                           |                                                                                                    |                          |                 |                     |
|                               |                           |                                                                                                    |                          |                 |                     |
|                               |                           |                                                                                                    |                          |                 |                     |
|                               |                           |                                                                                                    |                          |                 | 🔺 amigos conectados |

Un cop trobat el vostre equip cliqueu per entrar-hi

4.Unir-se a l'equip

| lichess.org jugar |                                                                                  |             |                                                                                       |                                      |                | a x |  |
|-------------------|----------------------------------------------------------------------------------|-------------|---------------------------------------------------------------------------------------|--------------------------------------|----------------|-----|--|
|                   | Territorial de Barcel  Lider del equipo: O Territorial_BCN_FCE  UNIRSE AL EQUIPO | ONA<br>Equi | p de la Territorial de Barcelona de la Federació Catalana d'e                         |                                      |                |     |  |
|                   | Miembros recientes<br>o Territorial_BCN_FCE                                      | Torne       | 2OS<br>Batalla por equipos Lliga escolar online<br>6+2 - Blitz - Por puntos - 1h. 10m | 2 teams battle<br>20 nov 2022, 10:00 | <b>&amp;</b> 0 |     |  |
|                   |                                                                                  |             |                                                                                       |                                      |                |     |  |
|                   |                                                                                  |             |                                                                                       |                                      |                |     |  |

Quan estigueu al perfil del vostre equip heu de clicar el botó verd "unir-se a l'equip", llavors haureu d'esperar a que el capità de l'equip us accepti.

(Els passos 1, 2, 3 d'aquest punt us els podeu saltar si el vostre capità/escola us proporciona el link de l'equip)

## 5.Entrar al perfil del vostre equip sense fer els passos anteriors

| lichess.org jugar problemes aprèn visualitza co                                                                                                    |                                                                                                    |                                                                                                    |                                                                                                    |                                           | X ⊥ Territorial_BCN_FCE                                                    |              |
|----------------------------------------------------------------------------------------------------|----------------------------------------------------------------------------------------------------|----------------------------------------------------------------------------------------------------|----------------------------------------------------------------------------------------------------|-------------------------------------------|----------------------------------------------------------------------------|--------------|
| GM Jonathan Speelman Euro Cup Rds Sat Oct     GM Trankuillizer European Club Cup on Indress     BrM FedaMaster Chess with PM Denis Arman (Q)     BrM FedaMaster Chess with PM Denis Arman (Q) | Empareliament rispd                                                                                                    | Lobby                                                                                                    | Correspondència                                                                                                    |                                           | <ul> <li>Perfil</li> <li>Bústla d'entrada</li> <li>Preferències</li> </ul> |              |
| (A) 37th European Club Cup<br>Reards   Carteen, Anand<br>Jugants are Anand                                                                                                    | Bullet                                                                                                    | Bullet                                                                                                    |                                                                                                    |                                           |                                                                            | $\mathbf{Y}$ |
| HyperBulke Indepins Arma     short for the hyperBulke Indepins Arma     HyperBulke Swins     HyperBulke Swins     HyperBulke Swins                                                            | 3+2<br>Blitz                                                                                                    | 5+0<br><sup>Blitz</sup>                                                                                                    | 5+3<br>Blitz                                                                                                    |                                           | So >> Fons >> Geometria del tauler >>                                      |              |
| Lichess Qualifiers Send Nakamura and<br>Abdusattorov to World Fischer Random<br>Championship fa 16 hores                                                                                      | 10+0                                                                                                    | 10+5                                                                                                    | 15+10                                                                                                    |                                           | Temàtica del tauler ><br>Conjunt de peces >                                |              |
| Charity? Non-profit? No profit? to 1 semana                                                                                                    | Rapid                                                                                                    | Rapid                                                                                                    | Rapid                                                                                                    |                                           | PING 40 ms<br>SERVER 1 ms                                                  |              |
|                                                                                                    | 30+0<br>Classical                                                                                                    | 30+20<br>Classical                                                                                                    | Personalitzat                                                                                                    | 91.453 jugadors<br>38.949 partides en joc |                                                                            |              |
|                                                                                                    | W Lilsta de líders         G M aliresaz003       \$ 31         G M mayбenexttime       \$ 29         G M Drvitman       \$ 30         M JuncruzariasTDF       \$ 25         G M RebeccaHarris       \$ 26 | Més »         P: Guanyado           90         1         100 Anny           78         14         100 Anny           66         73.2         100 Anny           43         74 66         100 Anny           68         74.1         100 Anny | rs de tornejos Més =<br>anEminC Yearly Hae<br>iko Sergel Yearly Sé<br>iko Sergel Yearly Sé<br>a kedavra Yearly Rapid |                                           | <u>A</u>                                                                   |              |
| https://iches.org/@/Terntorial_BCN_FCE                                                                                                    | St LM JannLee 🔲 27                                                                                                    | 96 🚜 15 🛛 🔍 PumASan                                                                                                    | Elite 🗩                                                                                                    |                                           | 👾 🔺 amic(s) co                                                             | nnectat(s)   |

Anar al vostre perfil d'usuari des de la pantalla principal

| lichess.org jugar problemes aprèn visualitz                                                                                                    |                                                                                                    |                                                                                                    | م           | X ∴ Territorial_BCN_FCE |
|----------------------------------------------------------------------------------------------------|----------------------------------------------------------------------------------------------------|----------------------------------------------------------------------------------------------------|-------------|-------------------------|
| SULLET ? operations                                                                                                    | Territorial_BCN_FCE                                                                                                    |                                                                                                    |             |                         |
| BLITZ<br>? 0 particles                                                                                                    | 0 0 0 0<br>Punts De Torneig Estudis Missatges Al Porum Blog Posts                                                                                                    |                                                                                                    | • • • • • • |                         |
| RAPIDES<br>2 opendes<br>CLASSIC<br>2 opendes<br>CORRESPONDENCIA<br>2 opendes<br>PROBLEMES<br>2 opendes<br>PROBLEMES<br>2 opendes<br>PROBLEMES<br>0<br>0<br>0<br>0<br>0<br>0<br>0<br>0<br>0<br>0<br>0<br>0<br>0 | Welcome to lichess.org!           This is your profile page.           Wold you like to improve i?           Will a child use this account? You might want to enable tild mode.           What now? Here are a few suggestions:           Learn chess rules           Improve with chess factors:           Filly the artifical intelligence           Filly to goponers from around the world           Fills your profiles on tubess           Filly in tournaments           Learn chess tables and valoos:           Comfigure Lichess to your liking           Comfigure Lichess to your liking | Membre des del 6 d'oct. 2022<br>Darrer accès fa 4 mnuss<br>Perfé congletat 0%<br>Amisa<br>Admanis Harontis<br>Temps passat jugant: 0 minutes<br>Equips<br>Territorial de Barcelona |             |                         |
| PUZZLE RACER<br>0<br>PUZZLE STREAK<br>0                                                                                                    | Activitat<br>2LE STREAK<br>6 D'OCT. 2022<br>Membre de 1 equip<br>Territorial de Barcelona<br>Registrat a Lichess                                                                                                    |                                                                                                    |             |                         |
|                                                                                                    |                                                                                                    |                                                                                                    |             | amic(s) connectat(s)    |

En el vostre perfil trobareu els equips als quals us heu unit i hi podreu entrar clicant-hi

Inscriure's al torneig

1. Entrar a la web lligaescacsonline.com i al menú superior anar a lliga-resultats-ronda corresponent-divisió corresponent

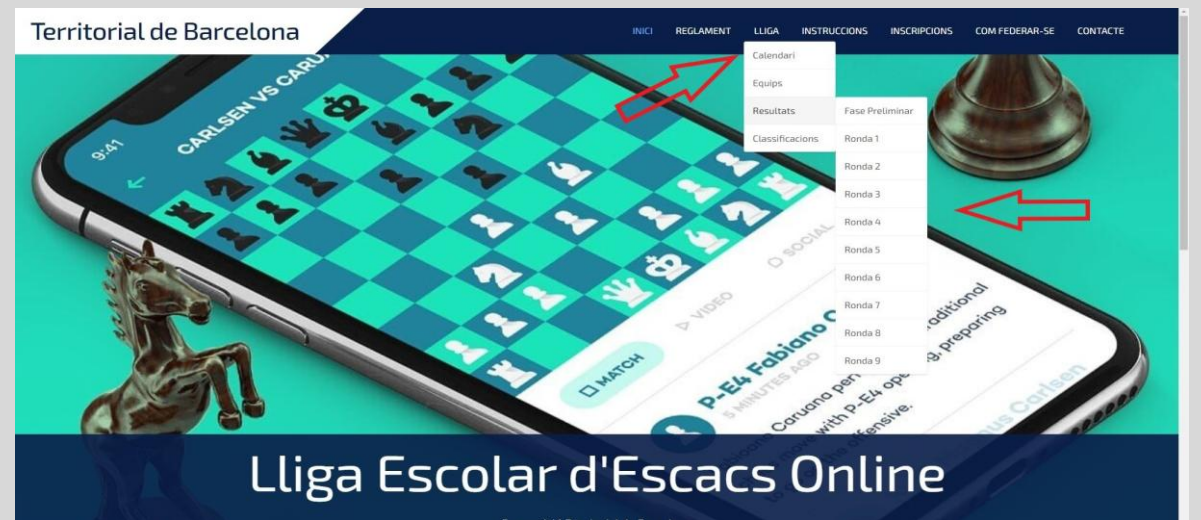

#### 2.Un cop dins la pàgina del torneig clicar el botó verd "unir-se"

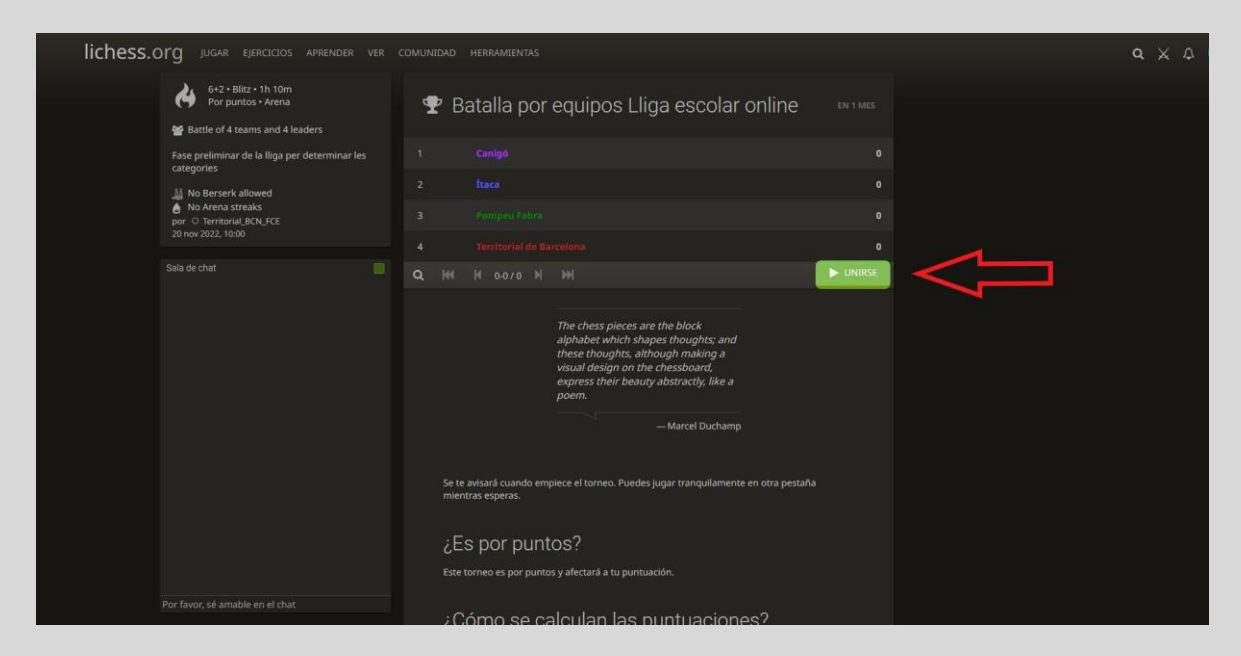

Ja només et quedarà esperar el dia del torneig per a començar a jugar!!

## Dia del torneig

1. Quan sigui l'hora d'inici del torneig s'ha d'estar amb la sessió iniciada i dins de l'enllaç del torneig.

2. El programa fa els emparellaments automàticament, no has de fer res. Un cop emparellat el programa t'obrirà una pantalla amb la partida, has de fer el primer moviment abans de 15 segons o perdràs.

3. Quan acabes una partida has de clicar el botó de la dreta on diu "tornar al torneig", i esperar que el programi t'emparelli. Pot ser que tardi uns segons o algun minut en fer-ho